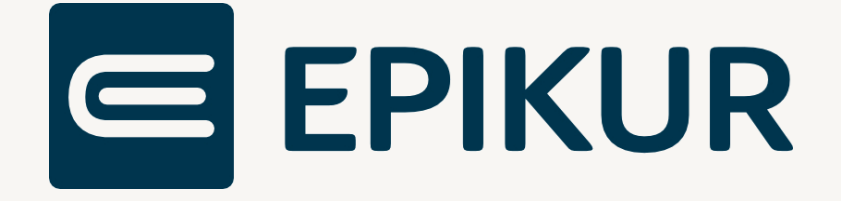

# Laufzeitverlängerung des Secunet-Konnektors

Anbindung und Verwendung mit Epikur

Kurzanleitung

Version 3 Stand: 15.12.2023

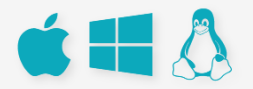

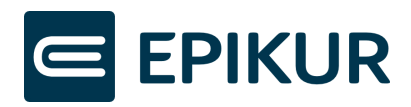

## Inhaltsverzeichnis

| 1 |   | Info          | rmat        | tionen4                                                                                        |
|---|---|---------------|-------------|------------------------------------------------------------------------------------------------|
|   |   | 1.1.          | 1           | EPIKUR-Assistent zur Laufzeitverlängerung4                                                     |
|   |   | 1.1.2         | 2           | Epikur-Support für die Laufzeitverlängerung4                                                   |
|   |   | 1.1.3         | 3           | Einspielung des Konnektorzertifikats bei Erweiterungspaketen4                                  |
|   |   | 1.1.4         | 4           | Service-LED leuchtet nach Laufzeitverlängerung5                                                |
|   | 1 | .2            | Allg        | emeine Konnektor-Informationen5                                                                |
|   |   | 1.2.          | 1           | Konnektor5                                                                                     |
|   |   | 1.2.2         | 2           | SMC-K (Security Module Card - Typ Konnektor)5                                                  |
|   |   | 1.2.3         | 3           | Verlängerung der Gültigkeit durch Softwarezertifikat5                                          |
| 2 |   | Vora          | auss        | etzungen6                                                                                      |
|   | 2 | .1            | Die         | technische Ausrüstung Ihrer Praxis6                                                            |
|   | 2 | .2            | Lau         | fzeitverlängerung für Secunet-Konnektoren7                                                     |
| 3 |   | EPIk          | (UR-        | Assistent8                                                                                     |
|   | 3 | .1            | Star        | rt des Assistenten                                                                             |
|   |   | 3.1.          | 1           | Konnektor-Tools öffnen8                                                                        |
|   |   | 3.1.2         | 2           | Konnektor-Zugangsdaten eingeben8                                                               |
|   | 3 | .2            | Dur         | chlaufen der Schritte9                                                                         |
|   |   | 3.2.          | 1           | Informationen zur Laufzeitverlängerung9                                                        |
|   |   | 3.2.2         | 2           | Vorbereitung9                                                                                  |
|   |   | 3.2.3         | 3           | Aktivierung der Laufzeitverlängerung10                                                         |
|   |   | 3.2.4         | 4           | Neustart von EPIKUR                                                                            |
| 4 |   | Fehl          | lerzu       | ıstände13                                                                                      |
|   | 4 | .1            | Feh         | lerhafter Schritt während Laufzeitverlängerung13                                               |
|   |   | 4.1.          | 1           | Management-Oberfläche öffnen und einloggen13                                                   |
|   |   | 4.1.2         | 2           | Schritte zur Laufzeitverlängerung in der Konnektor-Oberfläche anzeigen14                       |
|   |   | 4.1.3<br>Zug  | 3<br>angs   | "3. Schritt: Re-Registrierung der erneuerten Zertifikate beim VPN-<br>dienst" nicht Erledigt15 |
|   |   | Zuri          | ückk        | ehren zur Laufzeitverlängerung in der Konnektor-Oberfläche17                                   |
|   |   | 4.1.4<br>nich | 4<br>it Erl | "4. Schritt: Auswahl des zu nutzenden Zertifikats gegenüber dem Clientsystem"<br>edigt18       |
|   |   | Zuri          | ückk        | ehren zur Laufzeitverlängerung in der Konnektor-Oberfläche19                                   |
|   |   | 4.1.          | 5           | Backup erstellen20                                                                             |
|   |   | 4.1.0         | 6           | Konnektor-Neustart21                                                                           |
|   | 4 | .2            | Feh         | ler vor Start "Aktivierung der Laufzeitverlängerung"                                           |

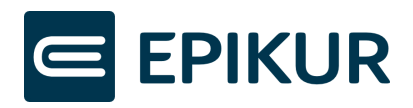

| 4.2.1<br>Version ! | Konnektor-Firmwareversion nicht auf dem aktuellen Stand (mindestens<br>5.50.3)                                                     | .23 |
|--------------------|----------------------------------------------------------------------------------------------------|-----|
| 4.2.2              | PTV 5-Lizenz nicht in den Konnektor eingespielt                                                                                    | .23 |
| 4.2.3<br>Version ! | Konnektor-Firmwareversion nicht auf dem aktuellen Stand (mindestens<br>5.50.3) UND PTV 5-Lizenz nicht in den Konnektor eingespielt | .24 |
| 4.2.4              | Konnektorupdate                                                                                                    | .24 |
| 4.2.5              | Konnektorupdate fehlgeschlagen                                                                                                    | .25 |

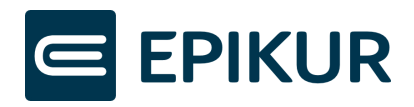

## 1 Informationen

#### 1.1.1 EPIKUR-Assistent zur Laufzeitverlängerung

EPIKUR stellt Ihnen einen Assistenten bereit, welcher Sie bei der Laufzeitverlängerung Ihres Secunet-Konnektors unterstützt.

Wenn Sie im Tarif Epikur Telematik PLUS sind, werden Sie von Epikur kurz vor Ablauf Ihres Konnektors für die Laufzeitverlängerung freigeschaltet (siehe Kapitel 2 Voraussetzungen).

Um Sie bestmöglich bei der Nutzung des EPIKUR-Assistenten zu unterstützen, stellen wir Ihnen neben dieser Kurzanleitung eine Schritt-für-Schritt-Video-Anleitung zur Verfügung durch Klick auf den folgenden Link: <u>EPIKUR-Video-Anleitung-LZV</u>.

Um die Laufzeitverlängerung vollumfänglich auf Ihrem Konnektor zu nutzen, können Sie über den EPIKUR-Assistenten automatisiert die Konnektorlizenz in den Konnektor einspielen, das neue Zertifikat für Ihren Konnektor aus der TI herunterladen, beim VPN-Zugangsdienst registrieren, die Authentisierung des Konnektors konfigurieren, sowie das erneuerte Zertifikat in EPIKUR einspielen. All diese Vorgänge übernimmt der Assistent vollständig. Sie müssen außerhalb des Assistenten nichts weiter durchführen.

#### 1.1.2 Epikur-Support für die Laufzeitverlängerung

In dem Kapitel *4 Fehlerzustände* werden mögliche Fehler und deren Behebung ausführlich beschrieben. Sollten bei Ihnen während der Durchführung des EPIKUR-Assistenten Fehler auftreten, folgen Sie bitte den Beschreibungen in dem Kapitel.

Sollten Sie Fehler mit der Video- & Kurzanleitung nicht lösen können, kontaktieren Sie bitte den Epikur-Support unter der folgenden E-Mail-Adresse: LZV@epikur.de.

Geben Sie in Ihrer Anfrage Ihre Kundennummer sowie Telefonnummer und die Beschreibung des genauen Problems an.

Über das gesonderte Support-E-Mail-Postfach werden wir Ihre Anfragen zur Laufzeitverlängerung priorisiert bearbeiten und uns schnellstmöglich mit Ihnen in Verbindung setzen.

#### 1.1.3 Einspielung des Konnektorzertifikats bei Erweiterungspaketen

Sollte Ihr Konnektor im Rahmen von Erweiterungspaketen von weiteren Praxispartnern genutzt werden, muss das erneuerte Konnektorzertifikat auch in die Praxisverwaltungssysteme Ihrer Partner eingespielt werden. Verwenden Ihre Praxispartner EPIKUR, können Sie das erneuerte Zertifikat in den Administratoreinstellungen über "Konnektor" - "Konnektor-Tools" - "Konnektorzertifikate aktualisieren" einspielen (siehe

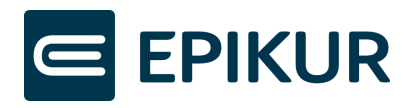

Abschnitt *3.2.4.1* Erweiterungspakete). Für die Einspielung in andere Systeme wenden Sie sich bitte an den jeweiligen PVS-Anbieter.

#### 1.1.4 Service-LED leuchtet nach Laufzeitverlängerung

Nachdem Sie die Laufzeit erfolgreich über den EPIKUR-Assistenten verlängert haben, wird die Service-LED am Konnektor leuchten. Der Konnektor zeigt in der Konnektor-Management-Oberfläche fälschlicherweise an "Erneuerte Zertifikate für Clientsystem aktivieren" – dies ist nach erfolgreicher Verlängerung der Laufzeit über den EPIKUR-Assistenten bereits geschehen. Laut Secunet kann dies ignoriert werden. Der Konnektor wird auf Grund der Meldung nicht in der Funktionsfähigkeit eingeschränkt.

### 1.2 Allgemeine Konnektor-Informationen

#### 1.2.1 Konnektor

Ein Konnektor ist eine geprüfte Sicherheitskomponente und ermöglicht Ihnen eine Verbindung mit der Telematikinfrastruktur sowie einen sicheren Zugriff auf die Smartcards der Kartenterminals (eGK, HBA, SMC-B und gSMC-KT).

#### 1.2.2 SMC-K (Security Module Card - Typ Konnektor)

In einem Konnektor ist eine SMC-K (Security Module Card - Typ Konnektor) verbaut. Die verbaute SMC-K ist eine spezielle Smartcard (physische Karte mit einem Computerchip), welche als Sicherheitsmodul die kryptographischen Funktionen im Konnektor übernimmt. Das heißt, sie verschlüsselt und entschlüsselt die Daten, die zwischen dem Konnektor und der Telematikinfrastruktur (TI) ausgetauscht werden. Außerdem speichert sie kryptographische Schlüssel und Zertifikate, die den Konnektor gegenüber der TI identifizieren. Die SMC-K hat eine begrenzte Gültigkeit und muss nach maximal 5 Jahren erneuert werden.

#### 1.2.3 Verlängerung der Gültigkeit durch Softwarezertifikat

Um nicht den gesamten Konnektor mit der fest verbauten SMC-K austauschen zu müssen, kann die Gültigkeit des Konnektors über ein Softwarezertifikat um maximal 2 Jahre verlängert werden. Das Softwarezertifikat ist eine separate Datei, die auf dem Konnektor installiert wird. Hierdurch wird die SMC-K ergänzt, indem das Softwarezertifikat den Konnektor gegenüber der Telematikinfrastruktur (TI) identifiziert.

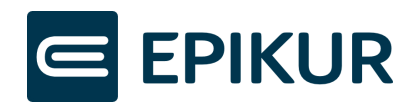

## 2 Voraussetzungen

## 2.1 Die technische Ausrüstung Ihrer Praxis

Für die Laufzeitverlängerung des Secunet-Konnektors über den EPIKUR-Assistenten benötigen Sie:

- eine Freischaltung zur Laufzeitverlängerung durch Epikur
  - Wenn Sie im Tarif Epikur Telematik PLUS sind, werden Sie von Epikur kurz vor Ablauf Ihres Konnektors für die Laufzeitverlängerung freigeschaltet.
     Hierdurch erhalten Sie eine Lizenz für die Laufzeitverlängerung, welche über den EPIKUR-Assistenten in den Konnektor eingespielt wird.
  - o Wenn Sie von Epikur freigeschaltet wurden, informiert das Programm Sie über hierzu. Anschließend können Sie eine Meldung in den Administratoreinstellungen über Konnektor -> Konnektor-Tools -> Laufzeitverlängerung auf den EPIKUR-Assistenten zugreifen (siehe Abschnitt 3.1.1 Konnektor-Tools öffnen).
- EPIKUR ab der Version 23.4.0.10
- <u>einen Secunet-Konnektor ab Firmwareversion 5.50.3.</u>
  - Der EPIKUR-Assistent erkennt, wenn auf Ihrem Konnektor noch keine Firmwareversion höher als Version 5.50.3 installiert ist und zeigt Ihnen eine entsprechende Meldung an. Falls Sie die aktuell installierte Firmwareversion auf Ihrem Konnektor nicht kennen, starten Sie den EPIKUR-Assistenten zur Laufzeitverlängerung, welcher anschließend die Prüfung auf die Firmwareversion durchführt.
  - Falls eine Firmwareversion niedriger als 5.50.3 installiert ist, zeigt Ihnen der EPIKUR-Assistent ein Meldung an, worüber Sie das Update direkt durchführen können (siehe Kapitel *4 Fehler*).
- <u>eine eingespielte PTV 5-Lizenz in den Secunet-Konnektor</u>
  - Falls Sie die aktuell eingespielten Lizenzen in den Secunet-Konnektor nicht kennen, prüft der EPIKUR-Assistent (wie auch bei der Firmwareversion), ob die PTV 5-Lizenz eingespielt wurde. Möglicherweise haben Sie bereits eine PTV 5-Lizenz von EPIKUR erhalten, diese aber noch nicht in den Konnektor eingespielt. Der EPIKUR-Assistent zeigt Ihnen eine entsprechende Meldung an, falls die PTV 5-Lizenz noch eingespielt werden muss (siehe Kapitel *4 Fehler*).

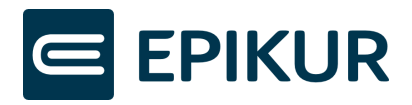

- Eine Kurzanleitung zur Einspielung der PTV 5-Lizenz in den Secunet-Konnektor finden Sie <u>hier</u> in unserem Kundenportal.
- Zugangsdaten für den Konnektor
  - Für den Start des EPIKUR-Assistenten benötigen Sie die Konnektor-Zugangsdaten. Die Zugangsdaten für den Konnektor können sich von den Zugangsdaten für EPIKUR unterscheiden.
- Zugriff auf das Kartenterminal
  - Während des Vorgangs zur Laufzeitverlängerung wird Ihr Konnektor mehrmals neu gestartet. Anschließend müssen Sie Ihre SMC-B-PIN am Kartenterminal eingeben, um mit dem Vorgang fortzufahren.

### 2.2 Laufzeitverlängerung für Secunet-Konnektoren

Die Laufzeitverlängerung über den EPIKUR-Assistenten ist ausschließlich für Secunet-Konnektoren möglich. Falls Sie einen anderen Konnektor verwenden, informieren Sie sich bitte bei dem entsprechenden Hersteller über die Laufzeitverlängerung des Konnektors.

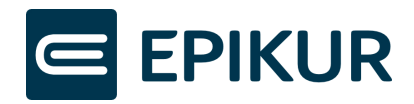

## 3 EPIKUR-Assistent

### 3.1 Start des Assistenten

Wenn Sie im Tarif Epikur Telematik PLUS sind und von Epikur zur Laufzeitverlängerung freigeschaltet wurden, können Sie den EPIKUR-Assistenten zur Laufzeitverlängerung in den Administrator-Einstellungen starten.

#### 3.1.1 Konnektor-Tools öffnen

| EPIKUR - RU - Administrator |                               |                         |                              |                   |            |             |                       |             |        |
|-----------------------------|-------------------------------|-------------------------|------------------------------|-------------------|------------|-------------|-----------------------|-------------|--------|
| Programm Extr               | Programm Extras Hilfe Wartung |                         |                              |                   |            |             |                       |             |        |
| E                           | Konnektor                     |                         |                              |                   |            |             | 0                     | ×           | ۲      |
|                             | Einstellungen                 | Globale Einstellungen   | Status                       | Log               |            | Firewall    | -Toolog Konnektor-To  | ols Prote   | okolle |
| Admin                       | 1 riebsstätte Psychoth        | erapeutische Praxis 🗸 🗸 | Arbeitsplatz                 |                   | KT08       |             | Management-Oberfl     | äche        |        |
|                             | ommunikationsparameter        |                         |                              |                   |            |             | Konnektorwizard       |             |        |
|                             | Konnektortyp                  | Secunet                 |                              |                   |            |             | Konnektorupdate       |             |        |
| Konnektor                   | Adresse des Konnektors        | 172.20.20.100           | Verbindungsaufbau            |                   | TLS mit Se | rver- und ( | ENC-Zertifkat speic   | nern        |        |
| RD                          | HTTP-Port                     | 80                      | HTTPS-Port                   |                   | 443        |             | Client- Server Authe  | ntifizierur | ng     |
|                             |                               |                         | LDAPS-Port                   |                   | 636        |             | Lizenzeinspielung Ko  | nnektor     |        |
| Ondasys                     |                               |                         | Ungesicherter Zugriff Dienst | verzeichnisdienst |            |             | Konnektorneustart     |             |        |
|                             | Benutzerkennung               |                         |                              |                   |            | $\frown$    | Arbeitsplatz einricht | en          |        |
|                             | Reputzername                  |                         | Passwort                     |                   |            | (3)         | Konnektorzertifikate  | aktualisi   | ieren  |
| LDAP                        | Zertifikate                   |                         | 1 45511512                   |                   |            | $\sim$      | Laufzeitverlängerun   | 9 📐         |        |

Klicken Sie bitte auf die folgenden Schaltflächen in den Administrator-Einstellungen, um den EPIKUR-Assistenten zur Laufzeitverlängerung zu starten:

- 1. Konnektor
- 2. Konnektor-Tools
- 3. Laufzeitverlängerung

#### 3.1.2 Konnektor-Zugangsdaten eingeben

Nachdem der Assistent gestartet wurde, müssen die Zugangsdaten des Konnektors eingegeben werden. Die Zugangsdaten für den Konnektor können sich von den Zugangsdaten für EPIKUR unterscheiden. Der Nutzer für die Konnektor-Anmeldung lautet meistens "super".

|                               | Konnektor-Anmeldung                                     | ×      |
|-------------------------------|---------------------------------------------------------|--------|
| Konnektor-IP                  | 172.20.20.104                                           | (·     |
| Nutzer                        | super                                                   |        |
| Passwort                      |                                                         |        |
|                               |                                                         |        |
| Bitte geben S<br>um den Vorga | sie die Zugangsdaten für den Konnekto<br>ang zu starten | r ein, |

Geben Sie bitte die Zugangsdaten ein:

1. Konnektor-Nutzer - meistens "super"

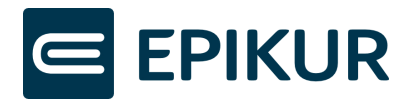

2. Passwort für den Konnektor-Nutzer

## 3.2 Durchlaufen der Schritte

Nachdem Sie den EPIKUR-Assistenten gestartet und die Konnektor-Zugangsdaten eingegeben haben, können Sie die einzelnen Schritte durchlaufen. Bitte lesen Sie sorgfältig die dort angegebenen Erklärungen und Hinweise.

Schauen Sie sich eine Schritt-für-Schritt-Anleitung zur Laufzeitverlängerung an durch Klick auf den folgenden Link: <u>EPIKUR-Video-Anleitung-LZV</u>.

Falls Sie bei der Durchführung des Assistenten **Fehler** angezeigt bekommen, fahren Sie bitte mit Kapitel *4 Fehlerzustände* fort.

#### 3.2.1 Informationen zur Laufzeitverlängerung

| Laufzeitverlängerung                                                                                                    | ×       |
|----------------------------------------------------------------------------------------------------|---------|
| Informationen zur Laufzeitverlängerung                                                                                                    |         |
| Herzlich willkommen im Assistenten für die Laufzeitverlängerung ihres Konnektors.<br>Der Assistent begleitet Sie durch die einzelnen Schritte zur vollständigen Aktivierung der Laufzeitverlängerung:<br>• Vorbereitung<br>• Atteierung der Laufzeitverlängerung |         |
| Neustart von EPIKUR                                                                                                    |         |
| Schauen Sie sich eine Schritt-für-Schritt-Anleitung zur Laufzeitverlängerung an durch Klick auf den folgenden Link: EPIKUR-Laufzeitverlä                                                                                                    | ngerung |
| Abbrechen Zurück Weiter                                                                                                    | Fertig  |

#### 3.2.2 Vorbereitung

| Laufzeltverlängerung                                                                                                    | × |
|----------------------------------------------------------------------------------------------------|---|
| Vorbereitung                                                                                                    |   |
| Falls Sie weitere Praxisverwaltungssysteme oder EPIKUR-Clients nutzen, schalten Sie diese bitte nun aus, bis die Laufzeitverlängerung<br>abgeschlossen ist. Dies stellt sicher, dass der Vorgang nicht durch automatisierte Hintergrundprozesse unterbrochen werden kann.  |   |
| 🗹 Ich habe weitere Praxisverwaltungssysteme oder EPIKUR-Clients ausgeschaltet.                                                                                                    |   |
| Für die Laufzeitverlängerung muss eine erneute Registrierung des Konnektors bei dem VPN-Zugangsdienst erfolgen.                                                                                                    |   |
| V Hiermit bestätige ich, dass hierfür die SMC-B: [Praxis Heide Gräfin HubertúsTEST-ONLY] verwendet werden soll.                                                                                                    |   |
| Hinweis: Falls Sie bei dem VPN-Zugangsdienst eine andere SMC-B registrieren möchten, wählen Sie hierfür in den Konnektoreinstellungen<br>eine weitere Betriebsstätte mit einer anderen SMC-B aus und starten anschließend den Assistenten zur Laufzeitverlängerung erneut. |   |
| Schauen Sie sich eine Schritt-für-Schritt-Anleitung zur Laufzeitverlängerung an durch Klick auf den folgenden Link: EPIKUR-Laufzeitverlängerung                                                                                                    |   |

Weiter Fertig

Abbrechen Zurück

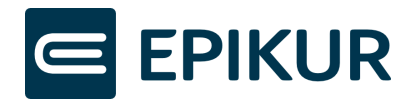

#### 3.2.3 Aktivierung der Laufzeitverlängerung

Falls Sie bei diesem Schritt **Fehler** angezeigt bekommen, fahren Sie bitte mit Kapitel *4 Fehlerzustände* fort.

| Laufzeitverlängerung                                                                                                    | ×        |
|----------------------------------------------------------------------------------------------------|----------|
| Aktivierung der Laufzeitverlängerung                                                                                                    |          |
| Um die Laufzeitverlängerung vollumfänglich auf ihrem Konnektor zu nutzen, können Sie über den EPIKUR-Assistenten<br>automatisiert die Konnektorlizenz in den Konnektor einspielen, das neue Zertifikat für Ihren Konnektor aus der Ti<br>herunterladen, beim VPN-Zugangsdienst registrieren, die Authentisierung des Konnektors konfigurieren und das neue<br>Konnektorzertifikat in EPIKUR einspielen. Während diesen Vorgängen erstellt EPIKUR zusätzlich zwei Backups für die<br>Sicherung der Konnektor-Konfiguration, welche lokal auf Ihren PC heruntergeladen werden. Bitte bewahren Sie diese<br>Backup-Dateien auf Ihrem PC auf. |          |
| Durch Klick auf den untenstehenden "Starten"-Button führt EPIKUR alle Schritte zur Aktivierung der Laufzeitverlängerung für<br>Sie aus. Ihr Konnektor startet während des Vorgangs automatisch zwei Mal neu. <b>Der Neustart des Konnektors kann</b><br><b>einige Minuten andauern.</b>                                                                                                    |          |
| Klicken Sie auf "Starten", um die Laufzeitverlängerung jetzt durchzuführen:                                                                                                    |          |
| Starten                                                                                                    |          |
| 1. Konnektorlizenz für die Laufzeitverlängerung in den Konnektor einspielen                                                                                                    | Erledigt |
| 2. Neustart des Konnektors                                                                                                    | Erledigt |
| 3. Abruf des neuen Zertifikats aus der TI                                                                                                    | Erledigt |
| 4. Backup mit erneuertem Zertifikat erstellen                                                                                                    | Erledigt |
| 5. Alte Registrierung entfernen und erneuertes VPN-Zertifikat beim VPN-Zugangsdienst registrieren                                                                                                    | Erledigt |
| 6. Konfiguration der Authentisierung des Konnektors für das erneuerte Zertifikat                                                                                                    | Erledigt |
| 7. Erneutes Backup mit erneuertem Zertifikat nach vollständiger Aktivierung der Laufzeitverlängerung                                                                                                    | Erledigt |
| 8. Neustart des Konnektors                                                                                                    | Erledigt |
| 9. Erneuertes Konnektorzertifikat in EPIKUR einspielen                                                                                                    | Erledigt |
| Schauen Sie sich eine Schritt-für-Schritt-Anleitung zur Laufzeitverlängerung an durch Klick auf den folgenden Link: EPIKUR-Laufzeitverlänge                                                                                                    | rung     |
| Abbrechen Zurück Weiter                                                                                                    | Fertig   |

#### 3.2.4 Neustart von EPIKUR

| Laufzeitverlängerung                                                                                                    | ×    |
|----------------------------------------------------------------------------------------------------|------|
| Neustart von EPIKUR                                                                                                    |      |
| Die Laufzeitverlängerung wurde erfolgreich aktiviert.<br>Starten Sie nun auch EPIKUR neu, um die TI-Funktionen wieder vollumfänglich zu nutzen und zu Ihrem gewohnten<br>Praxisbetrieb zurückzukehren.                                                                                                    |      |
| Hinweis: Sollte Ihr Konnektor im Rahmen von Erweiterungspaketen von weiteren Praxispartnern genutzt werden, muss das<br>erneuerte Konnektorzertifikat auch in die Praxisverwaltungssysteme Ihrer Partner eingespielt werden. Verwenden Ihre<br>Praxispartner EPIKUR, können Sie das erneuerte Zertifikat über die Konnektoreinstellungen in EPIKUR unter "Tools" -<br>"Konnektorzertifikate aktualisieren" einspielen. Für die Einspielung in andere Systeme wenden Sie sich bitte an den<br>jeweiligen PVS-Anbieter. |      |
| Abbrechen                                                                                                    | rtig |

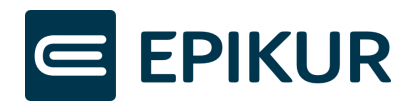

#### 3.2.4.1 Erweiterungspakete

|                                                   |                        |                         | EPIKUR - RU - Adminis | trator                    |                       | (_) (D) (X)                           |  |  |
|---------------------------------------------------|------------------------|-------------------------|-----------------------|---------------------------|-----------------------|---------------------------------------|--|--|
| Programm Extr                                     | as Hilfe Wartung       |                         |                       |                           |                       |                                       |  |  |
| E                                                 | Konnektor              |                         |                       |                           |                       |                                       |  |  |
|                                                   | Einstellungen          | Globale Einstellungen   | Status                | Log                       | Firewall              | -Tools Konnektor-Tools Protokolle     |  |  |
| Admin 1 etriebsstätte Psychotherapeutische Praxis |                        |                         | Arbeitsplatz          |                           | КТ08                  | Kartentausch<br>Management-Oberfläche |  |  |
|                                                   | Konnektortyp           | Secunet ~               | ]                     |                           |                       | Konnektorwizard<br>Konnektorupdate    |  |  |
| Konnektor                                         | Adresse des Konnektors | 172.20.20.100           | Verbindungsaufbau     |                           | TLS mit Server- und ( | ENC-Zertifkat speichern               |  |  |
|                                                   | HTTP-Port              | 80                      | HTTPS-Port            |                           | 443                   | Client- Server Authentifizierung      |  |  |
| Ondanus                                           |                        |                         | LDAPS-Port            |                           | 636                   | Lizenzeinspielung Konnektor           |  |  |
| - Chicasys                                        | Benutzerkennung        |                         | Ungesicherter Zugri   | f Dienstverzeichnisdienst | ··· (3)               | Arbeitsplatz einrichten               |  |  |
|                                                   | Benutzername           |                         | Passwort              |                           | <u> </u>              | Konnektorzertifikate aktualisieren 📐  |  |  |
| LDAP                                              | _                      |                         |                       |                           |                       | Laufzeitverlängerung                  |  |  |
| 2                                                 | Zertifikate            |                         |                       |                           |                       |                                       |  |  |
|                                                   | Name                   | System                  | Тур                   | Gültig bis                | Aussteller            | 🐺 😡 Hinzufügen                        |  |  |
| Online-Funktionen                                 | 80276883661000000314   | I Konnektorzertifikat E | EC                    | 09.09.2025                | secunet Security Ne   | etworks Anzeigen                      |  |  |
| a contract of metror rear                         | Epikur                 | Clientzertifikat        | EC                    | 18.09.2028                | connector             |                                       |  |  |

Wenn Ihre Praxispartner ebenfalls EPIKUR verwenden, können in dessen Anwendung die Zertifikate erneuert werden durch Klicks auf die folgenden Schaltflächen in den Administrator-Einstellungen:

- 1. Konnektor
- 2. Konnektor-Tools
- **3.** Konnektorzertifikate aktualisieren

Geben Sie anschließend die Konnektor-Zugangsdaten ein und klicken auf "Verbinden":

|              | Konnektor-Anm | eldung  | ×         |
|--------------|---------------|---------|-----------|
| Konnektor-IP | 172.20.20.104 |         |           |
| Nutzer       | super         |         |           |
| Passwort     |               |         | (         |
|              |               |         |           |
|              |               |         |           |
|              |               |         |           |
|              |               |         |           |
|              |               |         |           |
|              | Ve            | rbinden | Abbrechen |

Nachdem Sie die Zugangsdaten eingegeben und auf "Verbinden" geklickt haben, wurden die Konnektorzertifikate aktualisiert. Es erscheint **kein** weiteres Fenster/Rückmeldung, Sie müssen nichts weiter unternehmen. Sie können abschließend die Konnektorverbindung als eingeloggter Benutzer über die TI-Ampel prüfen.

Darüber hinaus können Sie in den Administratoreinstellungen prüfen, ob das neue Konnektorzertifikat vorliegt.

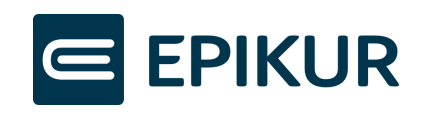

|                   | Konnektor                                      | $\frown$                |                             |                    | А                             |
|-------------------|------------------------------------------------|-------------------------|-----------------------------|--------------------|-------------------------------|
|                   | Einstellungen                                  | Globale Einstellungen   | Status                      | Log                |                               |
|                   | Betriebsstätte Psychoth<br>Kommunikationsparam | erapeutische Praxis 🛛 🗸 | Arbeitsplatz                |                    | Workplace1                    |
|                   | Konnektortyp                                   | Secunet                 | ·                           |                    |                               |
| Konnektor         | Adresse des Konnektors                         | 172.20.20.104           | Verbindungsaufbau           |                    | TLS mit Server- und Client-Au |
|                   | HTTP-Port 80                                   |                         | HTTPS-Port                  | 443                |                               |
|                   |                                                |                         | LDAPS-Port                  |                    | 636                           |
| Ondasys           |                                                |                         | Ungesicherter Zugriff Diens | tverzeichnisdienst |                               |
|                   | Benutzerkennung                                |                         |                             |                    |                               |
|                   | Benutzername                                   |                         | Passwort                    |                    |                               |
| LDAP              | Zertifikate                                    |                         |                             | $\sim$             |                               |
| . <b>B</b>        | Name                                           | System                  | Тур                         | Gültig bis         | Aussteller                    |
| Online-Funktionen | 8027688366000001885                            | 5 Konnektorzertifikat F | RSA 31.12.                  | 2025               | secunet Security Networks     |
|                   | Epikur                                         | Clientzertifikat        | C 11.07.                    | 2028               | connector                     |

Zur Prüfung des erneuerten Zertifikats in den Administratoreinstellungen, führen Sie bitte folgende Aktionen aus:

- **1.** Klick auf Konnektor.
- 2. Klick auf Einstellungen.
- 3. In der Spalte "System" das "Konnektorzertifikat" erkennen.
- **4.** In der Spalte "Gültig bis" die Gültigkeit überprüfen -> Wird "31.12.2025" angezeigt, wurde Ihr erneuertes Konnektor-Zertifikat erfolgreich in EPIKUR hinterlegt.

#### 3.2.4.2 Verwendung von mehreren Konnektoren

Falls Sie mehrere Konnektoren in EPIKUR konfiguriert haben und deren Gültigkeit möglicherweise ebenfalls ausläuft, prüfen Sie bitte, ob die Laufzeitverlängerung mit diesen Konnektoren möglich ist. Wählen Sie hierfür in den Konnektoreinstellungen eine konfigurierte Betriebsstätte aus, welche einen anderen Konnektor verwendet und starten anschließend den Assistenten zur Laufzeitverlängerung erneut. Können Sie nachfolgend die Laufzeitverlängerung wie zuvor erfolgreich durchlaufen, wurde auch für diesen Konnektor die Laufzeit verlängert.

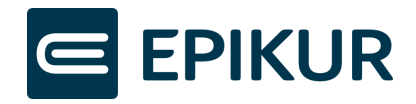

## 4 Fehlerzustände

Dieses Kapitel beschreibt die möglichen Fehler, die während der Laufzeitverlängerung auftreten und deren Behebung.

Treten Fehler **nach dem Klick auf den "Start"-Button** im EPIKUR-Assistenten auf, folgen Sie bitte den Beschreibungen in Abschnitt *"Fehlerhafter Schritt während Laufzeitverlängerung"*.

Treten Fehler **vor dem Klick auf den "Start"-Button** im EPIKUR-Assistenten auf, folgen Sie bitte den Beschreibungen in Abschnitt "Fehler vor Start "Aktivierung der Laufzeitverlängerung"".

## 4.1 Fehlerhafter Schritt während Laufzeitverlängerung

Nachdem ein Schritt bei dem EPIKUR-Assistenten fehlschlägt, können Sie eine Fehlerbehebung in der Konnektor-Management-Oberfläche durchführen.

#### 4.1.1 Management-Oberfläche öffnen und einloggen

|                    |                                                                                                    |                           | EPIKUR - RU - Adminis                                       | trator     |                                                                                   |                                                  | - 🗆 ×                                                      |
|--------------------|----------------------------------------------------------------------------------------------------|---------------------------|-------------------------------------------------------------|------------|-----------------------------------------------------------------------------------|--------------------------------------------------|------------------------------------------------------------|
| Programm Extr      | as Hilfe Wartung                                                                                                   |                           |                                                             |            |                                                                                   |                                                  |                                                            |
|                    | Konnektor                                                                                                    |                           |                                                             |            |                                                                                   | $\bigcirc$                                       | 0 % 3                                                      |
|                    | Einstellungen                                                                                                    | Globale Einstellungen     | Status                                                      | Log        |                                                                                   | -Tools Kon                                       | nektor-Tools Protokolle                                    |
|                    |                                                                                                    |                           |                                                             |            | 3                                                                                 | Kartentau                                        | sch                                                        |
| Admin              | triebsstätte Psychoth                                                                                              | erapeutische Praxis 🛛 🗸 🗸 | Arbeitsplatz                                                |            | КТ08                                                                              | Managem                                          | ent-Oberfläche 📐                                           |
| Konnektor          | Konnektortyp         Secunet           Adresse des Konnektors         172.20.20.100           HTTP-Port         80 |                           | Verbindungsaufbau<br>HTTPS-Port                             |            | Konnektory<br>Konnektory<br>TLS mit Server- und ( ENC-Zertifk<br>443 Client- Serv |                                                  | wizard<br>update<br>cat speichern<br>ver Authentifizierung |
| Ondasys            |                                                                                                    |                           | LDAPS-Port<br>Ungesicherter Zugriff Dienstverzeichnisdienst |            | 636<br>t                                                                          | Lizenzeinspielung Konnektor<br>Konnektorneustart |                                                            |
| LDAP               | Benutzerkennung<br>Benutzername                                                                                    |                           | Passwort                                                    |            |                                                                                   | Arbeitspla<br>Konnektor<br>Laufzeitve            | tz einrichten<br>zertifikate aktualisieren<br>rlängerung   |
| 20                 | Name                                                                                                    | Sustam                    | Turn                                                        | Cultia his | Aussteller                                                                        |                                                  | Hinnefünan                                                 |
| Opline-Euroltionen | 8027688366100000314                                                                                                | Konnektorzertifikat E     | с                                                           | 09.09.2025 | secunet Security N                                                                | etworks                                          | Anzeigen                                                   |
| Unine-runktionen   | Epikur                                                                                                    | Clientzertifikat E        | С                                                           | 18.09.2028 | connector                                                                         |                                                  |                                                            |

Klicken Sie bitte auf die folgenden Schaltflächen in den Administrator-Einstellungen, um die Konnektor-Management-Oberfläche zu öffnen:

- 1. Konnektor
- 2. Konnektor-Tools
- 3. Management-Oberfläche

Nachdem Sie auf "Management-Oberfläche" geklickt haben, öffnet Ihr Standardbrowser das Login-Fenster. Loggen Sie sich mit den Zugangsdaten des Konnektors ein. Die Zugangsdaten für den Konnektor können sich von den Zugangsdaten für EPIKUR unterscheiden. Der Nutzer für die Konnektor-Anmeldung lautet meistens "super".

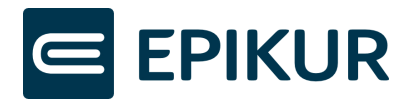

| Konnektor | Anmeldung                                               |
|-----------|---------------------------------------------------------|
|           |                                                         |
|           | Sitzung abgelaufen. Melden Sie sich<br>bitte erneut an. |
|           |                                                         |
|           | Benutzername* <b>super</b>                              |
|           | Passwort* ······                                        |
| 2         |                                                         |
|           | Login >                                                 |

Geben Sie bitte die Zugangsdaten ein:

- 1. Konnektor-Nutzer meistens "super"
- 2. Passwort für den Konnektor-Nutzer

#### 4.1.2 Schritte zur Laufzeitverlängerung in der Konnektor-Oberfläche anzeigen.

| ()<br>()<br>()<br>()<br>()<br>()<br>()<br>()<br>()<br>()<br>()<br>()<br>()<br>( | System                   | Laufzeitverlängerung                                                                                                    | 500 |
|---------------------------------------------------------------------------------|--------------------------|----------------------------------------------------------------------------------------------------|-----|
| Nettawerk<br>Freide<br>Dier                                                     | Allgemein<br>Ytifikate   | <ul> <li>øer Irsec-verbindungsautoau zum VPN-zugu - L.NK.VPN</li> <li>der Aufbau von TSL gesicherten Verbindungen zu Clientsystemen (Primänsystemen) - C.AK.AUT</li> <li>die Use Cases Stapelsignatur und Komfortsignatur, für die C2C mit einem HBA benötigt wird - C.SAK.AUTD_CVC</li> <li>Im Rahmen der Laufzeitverlängerung stellt der TSP X.509 nonQES für Komponenten Zertifikate in der TI für den Abruf durch die Konnektoren bereit.</li> </ul> |     |
| ()<br>()                                                                        | Zeit<br>Aktualisierungen | <ol> <li>Schritt: Abruf der erneuerten Zertifikate aus der TI         Im Rahmen der Laufzeitverlängerung stellt der TSP X.309 nonQES für Komponenten Zertifikate in der TI für den Abruf durch die Konnektoren bereit. Der Konnektor kann die erneuerten     </li> </ol>                                                                                                    |     |
| )<br>(****                                                                      | Backup                   | Zertifikate für seine gSMC-K(s) abrufen und anschließend verwenden. Die Verwendung der alten Zertifikate bleibt bis zu ihrem Ablaufdatum möglich.<br>Der Konnektor startet 180 Tage vor Ablauf des aktuell verwendeten CNK/VPN-Zertifikats automatisch den Zertifikatserneuerungsprozess. Solange die Zertifikate noch nicht vollständig<br>erfolgreich erneuert wurden, versucht der Konnektor genau einmal täglich neue Zertifikate zu beziehen.       |     |
|                                                                                 | Version                  | Der Zertifikatserneuerungsprozess kann optional manuell durch den Administrator angestoßen werden.                                                                                                    |     |
|                                                                                 | Laufzeitverlängerung     | ALTERNATIV: Manueller Import von Zertifikatspaketen aus lokaler Datenquelle                                                                                                    |     |
|                                                                                 |                          | Es kann vorkommen, dass Konnektoren dauerhaft offline sind (z.B. Reserve insbesondere in Krankenhäusern).                                                                                                    |     |
|                                                                                 |                          | In diesem Fall kann ein Administrator manuell neue gSMC-K-Zertifikate einbringen, auch wenn die ursprünglichen Zertifikate bereits abgelaufen sind. Zip-Dateien zur Laufzeitverlängerung hochladen                                                                                                    | ľ   |
|                                                                                 |                          | 2. Schritt: Backup mit erneuerten Zertifikaten erstellen<br>Es wird empfohlen, noch erfolgreicher Erneuerung der Zertifikate ein Bockup zu erstellen.                                                                                                    |     |
| @                                                                               | _                        | Backup zu erstellen ("System > Backup > Backup erstellen")                                                                                                    |     |

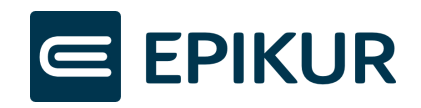

| 3. Schritt: Re-Registrierung der erneuerten Zertifikate beim VPN-Zugangsdienst                                                                       |            |
|----------------------------------------------------------------------------------------------------|------------|
| Für die Verwendung gegenüber dem VPN-Zugangsdienst ist dafür eine Re-Registrierung mit dem neuen NKVF Stat notwendig.                                | 3          |
| Re-Registrierung der erneuerten Zertifikate beim VPN-Zugangsdienst<br>(siehe "VPN > VPN-Zugangsdienst")                                              | ERLEDIGT 🖉 |
|                                                                                                    |            |
| 4. Schritt: Auswahl des zu nutzenden Zertifikats gegenüber dem Clientsystem                                                                          |            |
| Der Administrator muss die Verwendung von erneuerten CAKAUT-Zertifikaten für die Authentisierung des Konnektors gegenüber den Clientsystemen manuell | tivieren.  |
| Eine Aktivierung ist nicht erforderlich, wenn der Konnektor ein Software-Zertifikat für die Authentisierung ge 4 den Clientsystemen verwendet.       |            |
| Auswahl zu nutzendes Zertifikat gegenüber den Clientsystemen (siehe<br>"Praxis > Clientsysteme > Clientsystem-Einstellungen")                        | ERLEDIGT 🖉 |
|                                                                                                    |            |
| 5. Schritt: Erneutes Backup mit erneuerten Zertifikaten erstellen                                                                                    |            |
| Es wird empfohlen, noch vollständiger Aktivierung der laufzeitverlängerten Zertifikate erneut ein Bockup zu erstellen.                               |            |
| Backup zu erstellen ("System > Backup > Backup erstellen")                                                                                           |            |
|                                                                                                    |            |

Um die Schritte für die Laufzeitverlängerung zu öffnen, klicken Sie bitte auf folgende Schaltflächen:

- 1. System
- 2. Laufzeitverlängerung
- **3.** Kontrollieren Sie anschließend, ob der 3. oder 4. Schritt nicht auf "Erledigt" steht.

Falls bereits der 1. Schritt fehlschlägt, kontaktieren Sie bitte den Epikur-Support unter folgender E-Mail-Adresse: LZV@epikur.de.

- **4.** Steht einer der Schritte nicht auf "Erledigt" klicken Sie auf dessen Schaltfläche, um den Schritt durchzuführen und folgen den Hinweisen in den Abschnitten:
  - "3. Schritt: Re-Registrierung der erneuerten Zertifikate beim VPN-Zugangsdienst" nicht Erledigt
  - "4. Schritt: Auswahl des zu nutzenden Zertifikats gegenüber dem Clientsystem" nicht Erledigt

## 4.1.3 "3. Schritt: Re-Registrierung der erneuerten Zertifikate beim VPN-Zugangsdienst" nicht Erledigt

Möglicherweise schlägt die Re-Registrierung fehl durch z.B. Probleme bei der SMC-B-PIN-Eingabe. Dies kann durch weitere Clients oder PVS-Systeme verursacht werden. Sind weitere Clients oder PVS-Systeme mit dem Konnektor verbunden, greifen diese eventuell auf das Kartenterminal zu und stören somit den Zugriff für die Re-Registrierung.

Nachdem Sie in den Schritten zur Laufzeitverlängerung auf "3. Schritt: Re-Registrierung der erneuerten Zertifikate beim VPN-Zugangsdienst" geklickt haben, können Sie den Konnektor erneut freischalten.

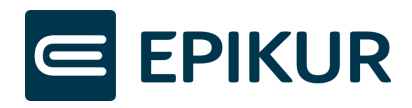

#### Konnektor erneut freischalten

| E C C C C C C C C C C C C C C C C C C C |                   | VPN-Zugangsdienst                                                       | RUND |
|-----------------------------------------|-------------------|-------------------------------------------------------------------------|------|
| Netzwerk                                | -                 |                                                                         |      |
| Praxis                                  | TI-Status         | Erweiterte Einstellungen für die Freischaltung                          | 7    |
|                                         | VPN-Zugangsdienst | Registrierungsstatus abfragen                                           | >    |
| Diagnose                                |                   | Konnektor erneut freischalten                                           | >    |
| System                                  | Bestandsnetze     | Konnektorfreischaltung zurücknehmen                                     | 氜    |
|                                         |                   | o<br>Konnektorfreischaltung ohne Deregistrierung beim VPN-Zugangsdienst |      |
| (CON)                                   |                   | zurücknehmen                                                            | ä    |

Nachdem Sie durch Klick auf die Schaltfläche im 3. Schritt die VPN-Zugangsdienst-Einstellungen geöffnet haben, klicken Sie bitte anschließend auf folgende Schaltfläche, um den Konnektor erneut freizuschalten:

1. Konnektor erneut freischalten ...

#### Daten zur Freischaltung bestätigen

| Home<br>Netzwerk                                                                                                    | VPN<br>connistru  | VI   | Konnektor freischalten                                                                                                    | $\bigcirc$         |
|----------------------------------------------------------------------------------------------------|-------------------|------|----------------------------------------------------------------------------------------------------|--------------------|
| Praxis                                                                                                    | TI-Status         | Erw  | Vertrag (Contract ID)*988633888725                                                                                                |                    |
| Diagnose                                                                                                    | VPN-Zugangsdienst |      | Die Contract ID, die Sie von ihrem Zugangsdienst-Anbieter zur Freischaltung erhalten hab                                          | en.                |
| System                                                                                                    | Bestandsnetze     | Kon  | SMC-B (ICCSN)* 80276883110000100427 (KT07   4)                                                                                    | $\bigtriangledown$ |
| (The second second seco |                   |      | Mit welcher SMC-B wollen Sie den Konnektor registrieren? Es werden nur SMC-Bs angezei<br>momentan im Zugriff des Konnektors sind. | gt, die            |
| 8                                                                                                    |                   | zuri | Mandant* Mandant1                                                                                                    | $\bigtriangledown$ |
| Module                                                                                                    |                   |      | Wählen Sie den Mandanten, mit weichem die PIN der SMC-B verifiziert werden soll.                                                  |                    |

Sind ausgewählte SMC-B, Contract-ID und Mandant korrekt, bestätigen Sie die Auswahl durch Klick auf:

1. Häkchen-Button

Anschließend müssen Sie ein Hinweis-Fenster zu Ihrer SMC-B bestätigen und die **SMC-B-PIN am Kartenterminal eingeben,** falls die SMC-B-PIN nach dem letzten Konnektor-Neustart nicht bereits eingegeben wurde.

Kehren Sie anschließend wieder zu den Schritten zur Laufzeitverlängerung zurück, um "4. Schritt: Auswahl des zu nutzenden Zertifikats gegenüber dem Clientsystem"

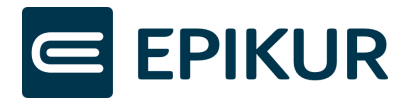

## und "5. Schritt: Erneuertes Backup mit erneuertem Zertifikat erstellen" abzuschließen.

Zurückkehren zur Laufzeitverlängerung in der Konnektor-Oberfläche

| ()<br>()<br>()<br>()<br>()<br>()<br>()<br>()<br>()<br>()<br>()<br>()<br>()<br>( | System               | Laufzeitverlängerung                                                                                                    | 24/10             |
|---------------------------------------------------------------------------------|----------------------|----------------------------------------------------------------------------------------------------|-------------------|
|                                                                                 | Allgemein            | <ul> <li>oer Irsec-verbindungsauroau zum VPM-zugu - C.NR.VPM</li> <li>der Aufbau von TSL gesicherten Verbindungen zu Clientsystemen (Primärsystemen) - C.AK.AUT</li> <li>die Use Cases Stapelsignatur und Komfortsignatur, für die C2C mit einem HBA benötigt wird - C.SAK.AUTD_CVC</li> <li>Im Rahmen der Laufzeitverlängerung stellt der TSP X.509 nonQES für Komponenten Zertifikate in der TI für den Abruf durch die Konnektoren bereit.</li> </ul> |                   |
|                                                                                 | Zeit                 | 1. Schritt: Abruf der erneuerten Zertifikate aus der TI                                                                                                    |                   |
| <b>§</b>                                                                        | Aktualisierungen     | Im Rahmen der Laufzeitverlängerung stellt der TSP X.309 nonQES für Komponenten Zertifikate in der 11 für den Abruf durch die Konnektoren bereit. Der Konnektor kar<br>Zertifikate für seine gSMC-K(s) abrufen und anschließend verwenden. Die Verwendung der alten Zertifikate bleibt bis zu ihrem Ablaufdatum möglich.                                                                                                    | n die erneuerten  |
| ۲                                                                               | Backup               | Der Konnektor startet 180 Tage vor Ablauf des aktuell verwendeten C.NKVPN-Zertifikats automatisch den Zertifikatserneuerungsprozess. Solange die Zertifikate noch<br>erfolgreich erneuert wurden, versucht der Konnektor genau einmal täglich neue Zertifikate zu beziehen.                                                                                                    | nicht vollständig |
|                                                                                 | Version              | Der Zertifikatserneuerungsprozess kann optional manuell durch den Administrator angestoßen werden.                                                                                                    |                   |
|                                                                                 | Missbrauchserkennung | Zertifikate zur Laufzeitverlängerung aus der TI herunterladen                                                                                                    | ERLEDIGT O        |
|                                                                                 | Laufzeitverlängerung | ALTERNATIV: Manueller Import von Zertifikatspaketen aus lokaler Datenquelle                                                                                                    |                   |
|                                                                                 |                      | za kam vorkommen, usua komiekuren usuernat omme xmu (z.e. nezer e muesonoere in komkerinauern).<br>In diesem Fall kann ein Administrator manuell neue gSMC-K-Zertifikate einbringen, such wenn die ursprünglichen Zertifikate bereits abgelaufen sind.                                                                                                    |                   |
|                                                                                 |                      | Zip-Dateien zur Laufzeitverlängerung hochladen                                                                                                    | ERLEDIGT          |
|                                                                                 |                      | 2. Schritt: Backup mit erneuerten Zertifikaten erstellen<br>Es wird empfohlen, noch erfolgreicher Erneuerung der Zertifikate ein Bockup zu erstellen.                                                                                                    |                   |
|                                                                                 |                      | Backup zu erstellen ("System > Backup > Backup erstellen")                                                                                                    | Ð                 |
| 0                                                                               |                      | 3. Schritt: Re-Registrierung der erneuerten Zertifikate beim VPN-Zugangsdienst<br>Für die Verwendung gegenüber dem VPN-Zugangsdienst ist dafür eine Re-Registrierung mit dem neuen NKVPN-Zertifikat notwendig.                                                                                                    |                   |
|                                                                                 |                      | Re-Registrierung der erneuerten Zertifikate beim VPN-Zugangsdienst<br>(siehe "VPN > VPN-Zugangsdienst")                                                                                                    | ERLEDIGT 🖉        |
|                                                                                 |                      | 4. Schritt: Auswahl des zu nutzenden Zertifikats gegenüber dem Clientsystem                                                                                                    |                   |
|                                                                                 |                      | Der Administrator muss die Verwendung von erneuerten C.AK.AUT-Zertifikaten für die Authentisierung des Konnektors gegenüber den Clientsystemen manuell aktivier<br>Eine Aktivierung ist nicht erforderlich, wenn der Konnektor ein Software-Zertifikat für die Authentisierung gegenüber den Clientsystemen verwendet.                                                                                                    | en.               |
|                                                                                 | 3                    | Auswahl zu nutzendes Zertifikat gegenüber den Clientsystemen (siehe<br>"Praxis > Clientsysteme > Clientsystem-Einstellungen")                                                                                                    |                   |
|                                                                                 |                      | 5. Schritt: Erneutes Backup mit erneuerten Zertifikaten erstellen<br>Es wird empfohlen, noch vollständiger Aktivierung der Isufizitverlängerten Zertifikate erneut ein Bockup zu erstellen.                                                                                                    |                   |
|                                                                                 |                      | Backup zu erstellen ("System > Backup > Backup erstellen")                                                                                                    | Ð                 |
|                                                                                 |                      |                                                                                                    |                   |

Um die Schritte für die Laufzeitverlängerung weiter durchzuführen, klicken Sie bitte auf folgende Schaltflächen:

1. System

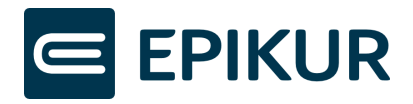

- 2. Laufzeitverlängerung
- **3.** Auswahl des zu nutzenden Zertifikats gegenüber den Clientsystemen (siehe "Praxis > Clientsysteme > Clientsystem-Einstellungen") ...
- 4.1.4 "4. Schritt: Auswahl des zu nutzenden Zertifikats gegenüber dem Clientsystem" nicht Erledigt

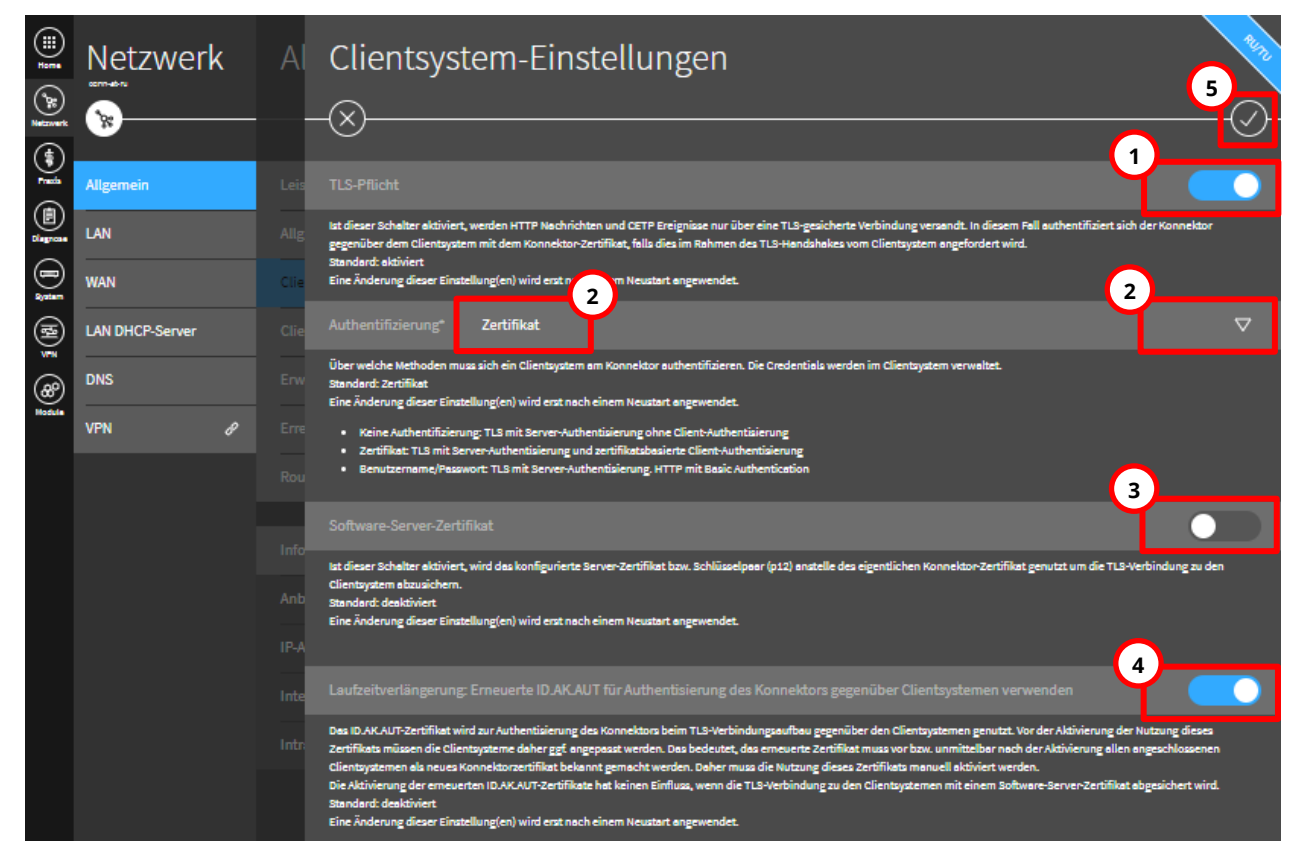

Um die erneuerten Zertifikate der Laufzeitverlängerung für die Authentisierung des Konnektors gegenüber Clientsystemen zu verwenden, nehmen Sie bitte folgende Einstellungen vor (die Aktivierung einer Einstellung erkennen Sie an einem blau markierten Schieberegler):

- **1.** "TLS-Pflicht" muss aktiviert sein.
- 2. "Authentifizierung" muss Zertifikat ausgewählt sein.

Falls nicht "Zertifikat" dargestellt wurde, klicken Sie auf das Pfeil-Symbol und wählen "Zertifikat" in dem Dropdown-Menü aus. Falls Authentifizierung zuvor nicht auf "Zertifikat" eingestellt war, muss ebenfalls sichergestellt werden, dass die Client- und Konnektorzertifikate in EPIKUR vorliegen.

- **3.** "Software-Server-Zertifikat" muss **deaktiviert** sein.
- **4.** "Laufzeitverlängerung: Erneuerte ID.AK.AUT für Authentisierung des Konnektors gegenüber Clientsystemen verwenden" muss **aktiviert** sein.

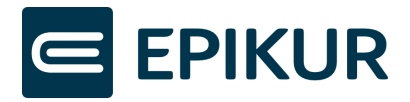

**5.** Nachdem Sie alle Einstellungen vorgenommen haben, müssen die Änderungen anschließend über den "Haken"-Button gespeichert werden.

#### Kehren Sie wieder zu den Schritten zur Laufzeitverlängerung zurück, um "5. Schritt: Erneutes Backup mit erneuerten Zertifikaten erstellen" durchzuführen.

Laufzeitverlängerung System C mit einem URA benöti 1 rtifikat 1. Schritt: Abruf der erneuerten Zertifikate aus der TI llt der TSP X.509 nonQES für K æ Versior ERLEDIGT O tifikate zur Laufzeitverlängerung aus der TI herunterladen .. 2 ALTERNATIV: Manueller Import von Zertifikatspaketen aus lokaler Datenquelle ft offline sind (z.B. Reserve in Zip-Dateien zur Laufzeitverlängerung hochladen ... ERLEDIGT 2. Schritt: Backup mit erneuerten Zertifikaten erstellen Es wird empfohlen, noch erfolgreicher Erneuerung der Zertifikøte ein Bockup zu erstelle Q) 3. Schritt: Re-Registrierung der erneuerten Zertifikate beim VPN-Zugangsdienst gistrierung der erneuerten Zertifikate beim VPN-Zu \* "VPN > VPN-Zugangsdienst"\ 4. Schritt: Auswahl des zu nutzenden Zertifikats gegenüber dem Clientsystem ahl zu nutzendes Zertifikat gegenüber den Clientsyster is > Clientsysteme > Clientsystem-Finstellungen") 5. Schritt: Erneutes Backup mit erneuerten Zertifikaten erstellen 5 zu erstellen ("System > Backup > Backup erstellen")

Zurückkehren zur Laufzeitverlängerung in der Konnektor-Oberfläche

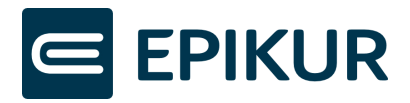

Um die Schritte für die Laufzeitverlängerung weiter durchzuführen, klicken Sie bitte auf folgende Schaltflächen:

- 1. System
- 2. Laufzeitverlängerung
- **3.** Backup zu erstellen ("System > Backup > Backup erstellen") ....

#### 4.1.5 Backup erstellen

| Zurück zu: System > Laufzeitverlängerung                                                                                                    |                               |                    |  |
|----------------------------------------------------------------------------------------------------|-------------------------------|--------------------|--|
|                                                                                                    | 4                             | -Ø                 |  |
| Umfang* Gesamtexport                                                                                                    |                               | $\bigtriangledown$ |  |
| 1 können die komplette Konfiguration sichern oder nur vordefinierte Bereiche:                                                                                                    |                               |                    |  |
| <ul> <li>Gesamtexport: Sofern einen Gesamtexport durchgeführt wird, können mit dieser Option alle aktuellen Einstellungen des Konnektors gesichert werden. Diese Einstellung bietet sich an, um ein Gerät zu ein Zeitpunkt wiederherzustellen. Der Gesamtexport besteht aus Netzkonnektor und Anwendungskonnektor.</li> <li>Netzkonnektor: Bei dem Export der Konfiguration des Netzkonnektor werden alle aus dem Bereich Netzwerk, Protokolle und VPN (bis auf Freischaltung) hinterlegten Einstellungen exportiert. Andere Bes Konfiguration des Konfiguration des Anwendungskonnektors werden alle aus dem Bereich Netzwerk, Protokolle und VPN (bis auf Freischaltung) hinterlegten Einstellungen exportiert. Andere Bes Konfiguration des Konnektors, werden bei Juswahl der Option nicht gesichert.</li> <li>Anwendungskonnektor: Bei dem Export der Konfiguration des Konnektors, werden bei Juswahl der Option nicht gesichert.</li> <li>Nur Infomodell: Sofern nur ein Backup der Konfiguration der Praxis (Kartenterminals, Clientsysteme, Mandanten usw.) erfolgen soll, muss diese Option gewählt werden.</li> <li>Nur Benutzer: Diese Option ermöglicht es, die auf dem Konnektor hinterlegten Benutzerkonten eigenständig zu sichern.</li> </ul> | em spät<br>andteili<br>lungen | teren<br>le der    |  |
| Passwort*                                                                                                    | 8                             |                    |  |
| Passwort mit dem das Backup gesichert wird (sogenanntes Backup-Passwort).<br>Es sind die Vorgaben aus dem Benutzerhandbuch zum Thema Backup-Passwort zu beachten. Bzgl. der Zusammensetzung des Passwort bedeutet dies, dass das Backup-Passwort mindestens 20 Zeichen lang se<br>Zeichen aus drei der folgenden Zeichenarten enthalten muss:<br>Großbuchstaben (ABCDEFGHIJKLMNOPQRSTUWXXYZÅÖD)<br>Kleinbuchstaben (dacdefghijklmnopqrstuwxxyzäöü)<br>Sonderzeichen (de#?l@5%*A*-)<br>Ziffern (1234567890)<br>Außerdem darf das Passwort den Benutzernamen weder vorwärts, noch rückwärts, noch in Groß- oder Kleinschreibung beinhalten.                                                                                                    | n muss                        | und                |  |
| Passwortbestätigung*                                                                                                    | 8                             |                    |  |

Um ein Backup zu erstellen, führen Sie bitte folgende Aktionen aus:

- **1.** Falls bei "Umfang" nicht bereits "Gesamtexport" angezeigt wird, wählen Sie bitte "Gesamtexport" über das Pfeil-Symbol aus.
- 2. Geben Sie ein frei gewähltes Passwort ein. Das Passwort muss nicht mit anderen Passwörter übereinstimmen, Sie können allerdings auch Ihre gängigen Passwörter wiederverwenden.
- **3.** Führen Sie das Backup durch, indem Sie auf den "Haken"-Button klicken. Bewahren Sie bitte die heruntergeladene Datei auf.

## Starten Sie nach dem Export den Konnektor neu, um alle Änderungen der Laufzeitverlängerung vollständig zu nutzen.

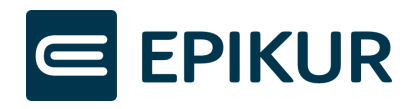

#### 4.1.6 Konnektor-Neustart

| Home<br>()               | System               | Allgemein                                 | RUTU |
|--------------------------|----------------------|-------------------------------------------|------|
| Netzwerk                 |                      |                                           |      |
| Praxis                   | Allgemein            | Hostname                                  | >    |
| (È)<br><sup>Diag</sup> 1 | Zertifikate          | Signaturdienst-Einstellungen              | >    |
| System                   | Zeit                 | AES-NI-Einstellungen                      | >    |
|                          | Aktualisierungen     | Remote-Management Erlaubt Nicht aktiviert | ) >  |
| 8                        | Backup               | Standalone-Szenario Deaktiviert           | ) >  |
| Module                   | Version 3            |                                           |      |
|                          | Missbrauchserkennung | Neustart                                  | 0    |

Um den Konnektor-Neustart durchzuführen, klicken Sie bitte auf folgende Schaltflächen:

- 1. System
- 2. Allgemein
- 3. Neustart

Warten Sie nach Klick auf "Neustart", bis die LEDs "System", "VPN TI" und "Power" dauerhaft leuchten – dies signalisiert den abgeschlossenen Neustart.

Nachdem der Konnektor neu gestartet wurde, muss abschließend das erneuerte Konnektorzertifikat in EPIKUR eingespielt werden.

#### 4.1.6.1 Konnektorzertifikat in EPIKUR aktualisieren

|                   |                             |                       | EPIKUR - RU - Adminis | trator                   |                                 | - • ×                                                                                |
|-------------------|-----------------------------|-----------------------|-----------------------|--------------------------|---------------------------------|--------------------------------------------------------------------------------------|
| Programm Extr     | ras Hilfe Wartung           |                       |                       |                          |                                 |                                                                                      |
|                   | Konnektor                   |                       |                       |                          |                                 |                                                                                      |
|                   | Einstellungen               | Globale Einstellungen | Status                | Log                      | Firewa                          | II-Tools Konnektor-Tools Protokolle                                                  |
| Admin             | etriebsstätte Psychoth      | erapeutische Praxis ~ | Arbeitsplatz          |                          | КТ08                            | Kartentausch<br>Management-Oberfläche                                                |
|                   | Konnektortyp                | Secunet ~             |                       |                          |                                 | Konnektorwizard<br>Konnektorupdate                                                   |
| Konnektor         | Adresse des Konnektors      | 172.20.20.100         | Verbindungsaufbau     |                          | TLS mit Server- und (           | ENC-Zertifkat speichern                                                              |
|                   | HIPPort                     | 80                    | LDAPS-Port            | f Dianatuomaishniadianat | 636                             | Client- Server Authentifizierung<br>Lizenzeinspielung Konnektor<br>Konnektorneustart |
| 10                | Benutzerkennung             |                       | ongesicherter zügni   | Dienstverzeichnisulenst  | <sup>™</sup> (3)                | Arbeitsplatz einrichten                                                              |
| LDAP              | Benutzername                |                       | Passwort              |                          | <b>4</b>                        | Konnektorzertifikate aktualisieren 💦<br>Laufzeitverlängerung                         |
| 20                | Zertifikate                 |                       | _                     |                          |                                 |                                                                                      |
| Online-Funktionen | Name<br>8027688366100000314 | System                | с                     | Gultig bis<br>09.09.2025 | Ausstelle<br>secunet Security N | letworks                                                                             |
|                   | Epikur                      | clientzertifikat E    | C                     | 18.09.2028               | connector                       |                                                                                      |

Um das Konnektorzertifikat zu erneuern, klicken Sie bitte auf die folgenden Schaltflächen in den Administrator-Einstellungen:

1. Konnektor

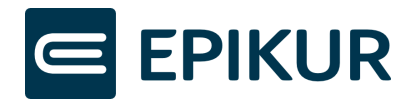

- 2. Konnektor-Tools
- 3. Konnektorzertifikate aktualisieren

Geben Sie anschließend die Konnektor-Zugangsdaten ein und klicken auf "Verbinden":

|              | Konnektor-Anmeldung | ×        |
|--------------|---------------------|----------|
| Konnektor-IP | 172.20.20.104       |          |
| Nutzer       | super               |          |
| Passwort     |                     |          |
|              |                     |          |
|              |                     |          |
|              |                     |          |
|              |                     |          |
|              | Verbinden           | bbrechen |

Nachdem Sie die Zugangsdaten eingegeben und auf "Verbinden" geklickt haben, wurden die Konnektorzertifikate aktualisiert. Es erscheint **kein** weiteres Fenster/Rückmeldung, Sie müssen nichts weiter unternehmen. Sie können abschließend die Konnektorverbindung als eingeloggter Benutzer über die TI-Ampel prüfen.

Darüber hinaus können Sie in den Administratoreinstellungen prüfen, ob das neue Konnektorzertifikat vorliegt.

|                   | Konnektor                                      | $\mathbf{O}$                |     |                 |                |                  |          |              | А         |
|-------------------|------------------------------------------------|-----------------------------|-----|-----------------|----------------|------------------|----------|--------------|-----------|
|                   | Einstellungen                                  | Globale Einstellung         | en  | Status          |                | Log              |          |              |           |
| 1 Admin           | Betriebsstätte Psychoth<br>Kommunikationsparam | erapeutische Praxis<br>eter | ~   | Arbeitsplatz    |                |                  | Workpla  | acel         |           |
|                   | Konnektortyp                                   | Secunet                     | ~   |                 |                |                  |          |              |           |
| Konnektor         | Adresse des Konnektors                         | 172.20.20.104               |     | Verbindungsauft | bau            |                  | TLS mit  | Server- und  | Client-Aı |
|                   | HTTP-Port                                      | 80                          |     | HTTPS-Port      |                |                  | 443      |              |           |
| <u>₩</u> ∰        |                                                |                             |     | LDAPS-Port      |                |                  | 636      |              |           |
| Ondasys           |                                                |                             |     | Ungesicherter Z | ugriff Dienstv | erzeichnisdienst |          |              |           |
| 121               | Benutzerkennung                                |                             | 5   | Passwort        |                |                  |          |              |           |
| LDAP              | Denutzername                                   |                             |     | asswort         |                |                  | _        |              |           |
|                   | Zertifikate                                    |                             | (3) |                 |                | (                | 2        |              |           |
|                   | Name                                           | System                      | Y   | Тур             |                | Gültig bis       | 4        | Aussteller   | E         |
|                   | 80276883660000001885                           | Konnektorzertifikat         | RSA |                 | 31.12.20       | 025              | secunet  | Security Net | works     |
| Unline-Funktionen | Epikur                                         | Clientzertifikat            | EC  |                 | 11.07.20       | 028              | connecto | or           |           |

Zur Prüfung des erneuerten Zertifikats in den Administratoreinstellungen, führen Sie bitte folgende Aktionen aus:

- **1.** Klick auf Konnektor.
- 2. Klick auf Einstellungen.
- **3.** In der Spalte "System" das "Konnektorzertifikat" erkennen.
- **4.** In der Spalte "Gültig bis" die Gültigkeit überprüfen -> Wird "31.12.2025" angezeigt, wurde Ihr erneuertes Konnektor-Zertifikat erfolgreich in EPIKUR hinterlegt.

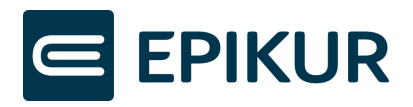

Nachdem das Konnektor-Zertifikat hinterlegt wurde, ist die Laufzeitverlängerung vollständig abgeschlossen. **Bitte starten Sie nun auch EPIKUR neu, um die TI-Funktionen wieder vollumfänglich zu nutzen und zu Ihrem gewohnten Praxisbetrieb zurückzukehren.** 

## 4.2 Fehler vor Start "Aktivierung der Laufzeitverlängerung"

In dem Assistenten-Schritt "Aktivierung der Laufzeitverlängerung" können Fehler vor Klick auf den "Starten"-Button angezeigt werden, wenn Voraussetzungen zur Laufzeitverlängerung nicht erfüllt sind. Folgende häufige Fehler können hierbei auftreten:

- Konnektor-Firmwareversion nicht auf dem aktuellen Stand (mindestens Version 5.50.3)
- PTV 5-Lizenz nicht in den Konnektor eingespielt
- Konnektor-Firmwareversion nicht auf dem aktuellen Stand (mindestens Version 5.50.3) **UND** PTV 5-Lizenz nicht in den Konnektor eingespielt

Die Fehler werden mit Handlungsanweisungen in EPIKUR angezeigt (siehe darauffolgenden Abschnitt).

## 4.2.1 Konnektor-Firmwareversion nicht auf dem aktuellen Stand (mindestens Version 5.50.3)

|   | Fehler bei                                                                                                    | l der Laufzeltverlängerung                                                                                                    | ×                                                                    |
|---|----------------------------------------------------------------------------------------------------|----------------------------------------------------------------------------------------------------|----------------------------------------------------------------------|
| 0 | Leider konnte die Laufzeitverlängerung nich<br>nicht auf dem aktuellen Stand ist (mindest<br>Laufzeitverlängerung vorausgesetzt. Führer<br>anschließend erneut die Laufzeitverlängeru | nt erfolgreich durchgeführt werden, da die F<br>ens Version 5.50.3). Die aktuelle Firmwareve<br>n Sie bitte zuerst ein Update Ihres Konnekto<br>Ing. | irmware Ihres Konnektors<br>ersion wird zur<br>ırs durch und starten |
|   | Klicken Sie auf den Button "Konnektorupda                                                                                                    | te starten", um das Update Ihres Konnektor                                                                                                    | rs jetzt durchzuführen.                                              |
|   |                                                                                                    | Konnektorundate starten                                                                                                    | Schließen                                                            |

Weitere Informationen zu dem Konnektorupdate werden in Abschnitt *Konnektorupdate* beschrieben.

#### 4.2.2 PTV 5-Lizenz nicht in den Konnektor eingespielt

|   | Fehler bei der Laufzeitverlängerung                                                                                                    | ×    |
|---|----------------------------------------------------------------------------------------------------|------|
| 0 | Leider konnte die Laufzeitverlängerung nicht erfolgreich durchgeführt werden, da keine PTV 5-Lizenz in<br>den Konnektor eingespielt wurde. Die PTV 5-Lizenz wird zur Laufzeitverlängerung vorausgesetzt. |      |
|   | Eine Kurzanleitung zur Einspielung der PTV 5-Lizenz in den Konnektor finden Sie <u>hier</u> in unserem Kundenpor                                                                                         | tal. |
|   | Fall Sie noch keine PTV 5-Lizenz erworben haben, kontaktieren Sie bitte den EPIKUR-Vertrieb unter der<br>E-Mail-Adresse <u>vertrieb@epikur.de</u> .                                                      |      |
|   | Schließ                                                                                                    | en   |

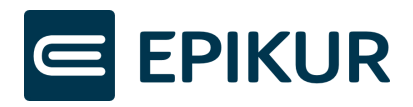

## 4.2.3 Konnektor-Firmwareversion nicht auf dem aktuellen Stand (mindestens Version5.50.3) UND PTV 5-Lizenz nicht in den Konnektor eingespielt

|   | Fehler bei der Laufzeitverlängerung                                                                                                    |  |  |  |  |
|---|----------------------------------------------------------------------------------------------------|--|--|--|--|
| 0 | Leider konnte die Laufzeitverlängerung nicht erfolgreich durchgeführt werden, da die Firmware Ihres Konnektors<br>nicht auf dem aktuellen Stand ist (mindestens Version 5.50.3) und keine PTV 5-Lizenz eingespielt wurde.<br>Die aktuelle Firmwareversion und die PTV 5-Lizenz werden zur Laufzeitverlängerung vorausgesetzt. |  |  |  |  |
|   | Führen Sie zuerst das Update Ihres Konnektors durch und spielen anschließend die PTV 5-Lizenz in den<br>Konnektor ein. Starten Sie nach diesen Vorgängen die Laufzeitverlängerung erneut.                                                                                                    |  |  |  |  |
|   | Eine Kurzanleitung zur Einspielung der PTV 5-Lizenz in den Konnektor finden Sie hier.                                                                                                    |  |  |  |  |
|   | Klicken Sie auf den Button "Konnektorupdate starten", um das Update ihres Konnektors jetzt durchzuführen.<br>Anschließend können Sie über die <u>Kurzanleitung</u> die PTV 5-Lizenz einspielen.                                                                                                    |  |  |  |  |
|   | Konnektorupdate starten Schließen                                                                                                    |  |  |  |  |

Weitere Informationen zu dem Konnektorupdate werden in Konnektorupdate beschrieben.

#### 4.2.4 Konnektorupdate

Nach Klick auf den Button "Konnektorupdate starten" werden Sie gebeten, die Konnektor-Konfiguration zu sichern.

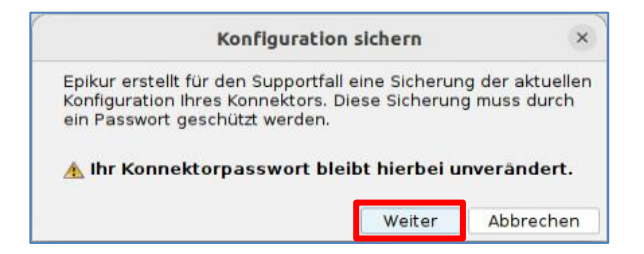

1. Klicken Sie auf "Weiter", um das nächste Fenster anzuzeigen.

| Konriguracio                                                | n sich rn       | 3           |
|-------------------------------------------------------------|-----------------|-------------|
| Bitte vergeben Sie ein Passwo<br>notieren es sich.          | rt für die Sicl | nerung und  |
| Passwort für Sicherung                                      |                 |             |
| Passwort für Sicherung wdh.                                 |                 |             |
| Das Passwort muss aus minde                                 | estens 8 Zeic   | hen bestehe |
| und Groß- und Kleinbuchstabe<br>Sonderzeichen (!?#) enthalt | en.             |             |
| und Groß- und Kleinbuchstabe<br>Sonderzeichen (!?#) enthalt | en.             |             |

- 1. Geben Sie ein frei gewähltes Passwort ein. Das Passwort muss nicht mit anderen Passwörter übereinstimmen, Sie können allerdings auch Ihre gängigen Passwörter wiederverwenden.
- 2. Wiederholen Sie die Eingabe des Passworts aus dem vorherigen Schritt.

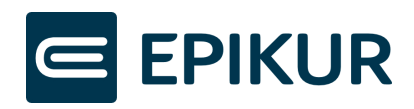

|                                                                         | Konnektorupdate                                                                                                    | ×                         |
|-------------------------------------------------------------------------|----------------------------------------------------------------------------------------------------|---------------------------|
| Epikur st<br>Das Upd<br>und ans<br>ist ein N<br>VPN-TI La<br>ist die In | tartet nun das Konnektorupda<br>late wird zuerst heruntergelad<br>chließend installiert. Anschließ<br>eustart notwendig. Sobald die<br>ampe wieder durchgängig leuc<br>istallation abgeschlossen. | te.<br>en<br>end<br>htet, |
| Dieser<br>Minuter<br>Wenn sie                                           | Vorgang kann bis zu 15<br>n dauern.<br>e dieses Fenster nicht schließe<br>Sie über den Status des Upda                                                                                            | en,<br>tes                |
| werden !<br>informier                                                   | rt.                                                                                                    | _ ( 1 )                   |

1. Um das Konnektorupdate durchzuführen, klicken Sie auf "Update starten"

Wenn Sie das Update erfolgreich durchgeführt haben, können Sie anschließend den EPIKUR-Assistent zur Laufzeitverlängerung **erneut starten.** 

Hinweis: Wurde **nach 15 Minuten kein Update** durchgeführt, klicken Sie bitte erneut auf Update starten. Möglicherweise ist das Update fehlgeschlagen und ein erneutes Anstoßen des Updates kann das Problem beheben.

#### 4.2.5 Konnektorupdate fehlgeschlagen

Falls Sie bereits versucht haben, über EPIKUR das Konnektorupdate durchzuführen und dies konnte nicht erfolgreich beendet werden, war möglicherweise der Download der neuen Datei für die Aktualisierung der Firmwareversion nicht erfolgreich oder während des Updates traten Fehler auf.

Zur Überprüfung muss die Konnektor-Management-Oberfläche in den Administratoreinstellungen geöffnet werden.

|                    |                        |                       | EPIKUR - RU - A                  | dministrator                |               |                   | - O ×                       |
|--------------------|------------------------|-----------------------|----------------------------------|-----------------------------|---------------|-------------------|-----------------------------|
| Programm Extr      | as Hilfe Wartung       |                       |                                  |                             |               |                   |                             |
|                    | Konnektor              |                       |                                  |                             |               | $\bigcirc$        | 0 💥 🧿                       |
|                    | Einstellungen          | Globale Einstellungen | Statu                            | IS                          | Log           | vall-Tools Ko     | nnektor-Tools Protokolle    |
| Admin              | triebsstätte Psychoth  | erapeutische Praxis   | <ul> <li>Arbeitsplatz</li> </ul> |                             | КТ08          | Manager           | ment-Oberfläche 📡           |
|                    | Konnektortyp           | eter<br>Secunet       | ~                                |                             |               | Konnekt           | orwizard<br>orupdate        |
| Konnektor          | Adresse des Konnektors | 172.20.20.100         | Verbindungs                      | aufbau                      | TLS mit Serve | r- und ( ENC-Zer  | tifkat speichern            |
|                    | HTTP-Port              | 80                    | HTTPS-Port                       |                             | 443           | Client- S         | erver Authentifizierung     |
|                    |                        |                       | LDAPS-Port                       |                             | 636           | Lizenzein         | spielung Konnektor          |
| Ondasys            |                        |                       | Ungesicherte                     | r Zugriff Dienstverzeichnis | dienst        | Konnekt           | orneustart                  |
|                    | Benutzerkennung        |                       |                                  |                             |               | Arbeitsp          | latz einrichten             |
|                    | Benutzername           |                       | Passwort                         |                             |               | Konnekt           | orzertifikate aktualisieren |
| LDAP               |                        |                       |                                  |                             |               | Laufzeitv         | erlängerung                 |
|                    | Zertifikate            |                       |                                  |                             |               | 1                 |                             |
|                    | Name                   | System                | Тур                              | Gültig k                    | bis           | Aussteller        | 🛱 😼 Hinzufügen              |
| Online Europhianan | 80276883661000000314   | Konnektorzertifikat   | EC                               | 09.09.2025                  | secunet       | Security Networks | Anzeigen                    |
| Unine-r unktionen  | Epikur                 | Clientzertifikat      | EC                               | 18.09.2028                  | connecto      | r                 |                             |

Klicken Sie bitte auf die folgenden Schaltflächen in den Administrator-Einstellungen, um die Konnektor-Management-Oberfläche zu öffnen:

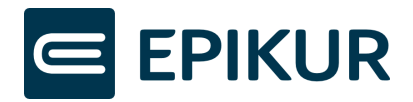

- 1. Konnektor
- 2. Konnektor-Tools
- 3. Management-Oberfläche

Nachdem Sie auf "Management-Oberfläche" geklickt haben, öffnet Ihr Standardbrowser das Login-Fenster. Loggen Sie sich mit den Zugangsdaten des Konnektors ein. Die Zugangsdaten für den Konnektor können sich von den Zugangsdaten für EPIKUR unterscheiden. Der Nutzer für die Konnektor-Anmeldung lautet meistens "super".

| Konnektor | Anmeldung                                               |
|-----------|---------------------------------------------------------|
|           |                                                         |
|           | Sitzung abgelaufen. Melden Sie sich<br>bitte erneut an. |
| 1         |                                                         |
|           | Benutzername* super                                     |
|           | Passwort*                                               |
| 2         |                                                         |
|           | Login >                                                 |

Geben Sie bitte die Zugangsdaten ein:

- 1. Konnektor-Nutzer meistens "super"
- 2. Passwort für den Konnektor-Nutzer

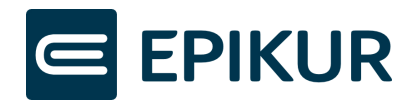

|          | System           | Aktualisierungen                               |
|----------|------------------|------------------------------------------------|
| Netzwerk |                  |                                                |
| Praxis   | Allgemein        | Einstellungen                                  |
| Diagnost | Zertifikate      | Einsehbare Konfigurationsparameter             |
| System   | Zeit             | Auf Aktualisierungen in der TI (KSR) prüfen    |
| ₹        | Aktualisierungen | Alle Aktualisierungsinformationen zurücksetzen |
| 89       | Backup           | Geräte                                         |
| Module   | Version          | Konnektor                                      |
|          |                  |                                                |

Öffnen Sie die Firmware-Einstellungen Ihres Konnektors durch Klick auf folgende Schaltflächen:

- 1. System
- 2. Aktualisierungen
- 3. Konnektor

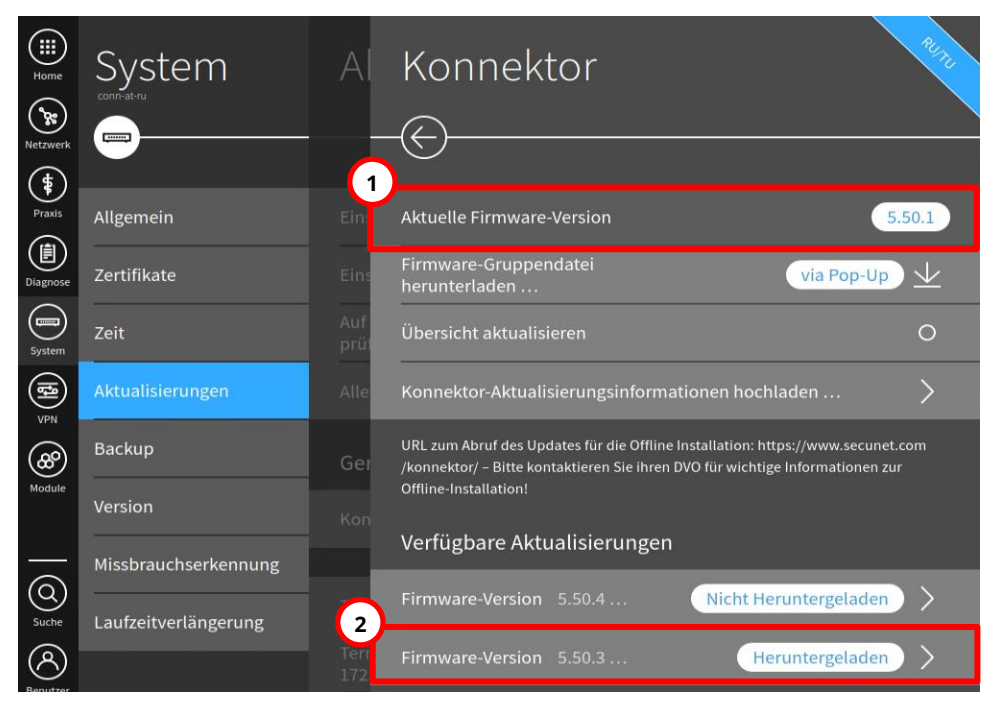

Anschließend muss die installierte Firmwareversion überprüft werden.

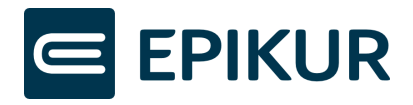

**1.** Wird bei "Aktuelle Firmware-Version" bereits die Version 5.50.3 angezeigt, ist Ihr Konnektor auf dem aktuellen Stand.

Ist die Version kleiner als 5.50.3, ist ein Konnektor-Update erforderlich.

 Wird Ihnen bei "Verfügbare Aktualisierungen" eine Datei angezeigt "Firmware-Version
 5.50.3 Heruntergeladen", müssen Sie die Datei erst löschen, da heruntergeladene Konnektor-Firmware-Dateien im Laufe der Zeit häufig beschädigt werden.

Zum Löschen der Datei klicken Sie bitte auf die Schaltfläche "Firmware-Version **5.50.3** Heruntergeladen",

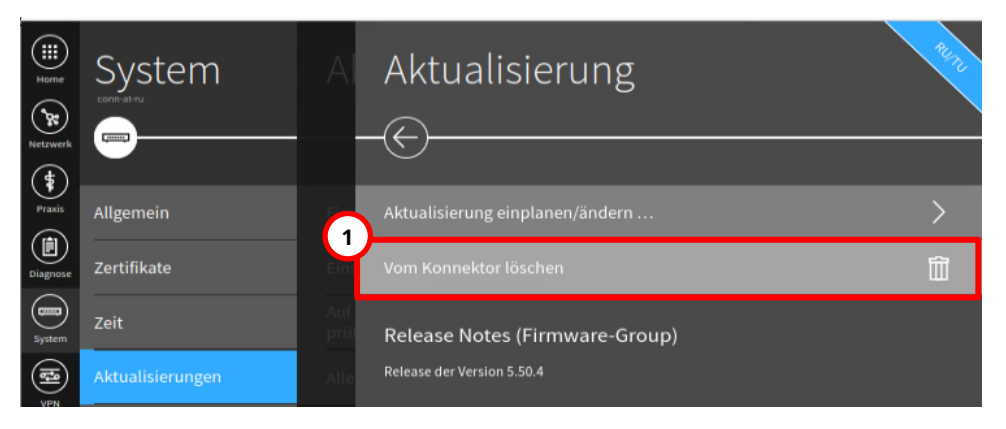

Anschließend kann die Datei gelöscht werden durch Klick auf:

1. "Vom Konnektor löschen"

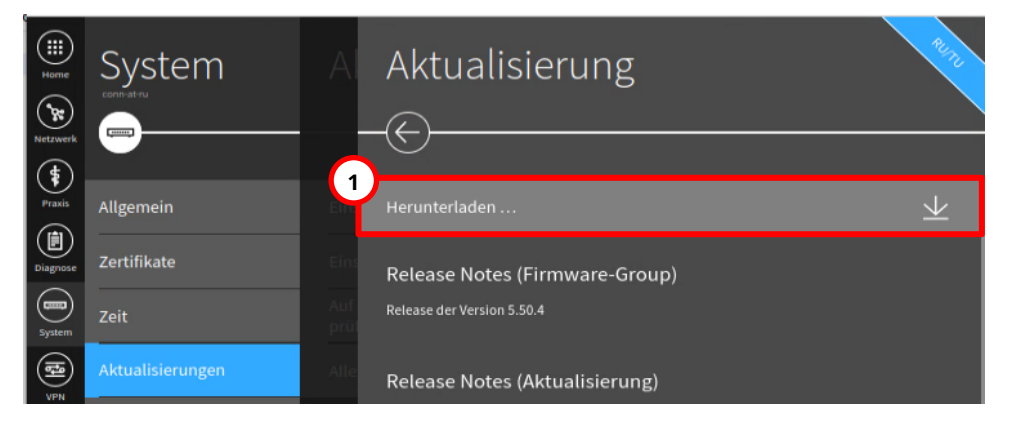

Nachdem die Datei entfernt wurde, muss die Datei erneut heruntergeladen werden durch Klick auf:

1. Herunterladen

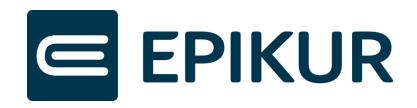

| Home     | System               | A           | Konnektor                                                                                                    |  |
|----------|----------------------|-------------|----------------------------------------------------------------------------------------------------|--|
| Netzwerk |                      |             | $\odot$                                                                                                    |  |
| Praxis   | Allgemein            | Eins        | Aktuelle Firmware-Version 5.50.1                                                                                                    |  |
| Diagnose | Zertifikate          | Eins        | Firmware-Gruppendatei via Pop-Up 🗸                                                                                                    |  |
| System   | Zeit                 | Auf<br>prüf | Übersicht aktualisieren O                                                                                                    |  |
|          | Aktualisierungen     | Alle        | Konnektor-Aktualisierungsinformationen hochladen                                                                                                    |  |
| <b>@</b> | Backup               | Ger         | URL zum Abruf des Updates für die Offline Installation: https://www.secunet.com<br>/konnektor/ - Bitte kontaktieren Sie ihren DVO für wichtige Informationen zur |  |
| Module   | Version              |             | Offline-Installation!                                                                                                    |  |
|          | Missbrauchserkennung |             | Verfugbare Aktualisierungen                                                                                                    |  |
| Suche    | Laufzeitverlängerung |             | Firmware-Version 5.50.4 Nicht Heruntergeladen                                                                                                    |  |
| 8        |                      | Teri<br>172 | Firmware-Version 5.50.3 Heruntergeladen                                                                                                    |  |

Öffnen Sie die heruntergeladene Firmware-Version durch Klick auf:

1. Firmware-Version **5.50.3** Heruntergeladen

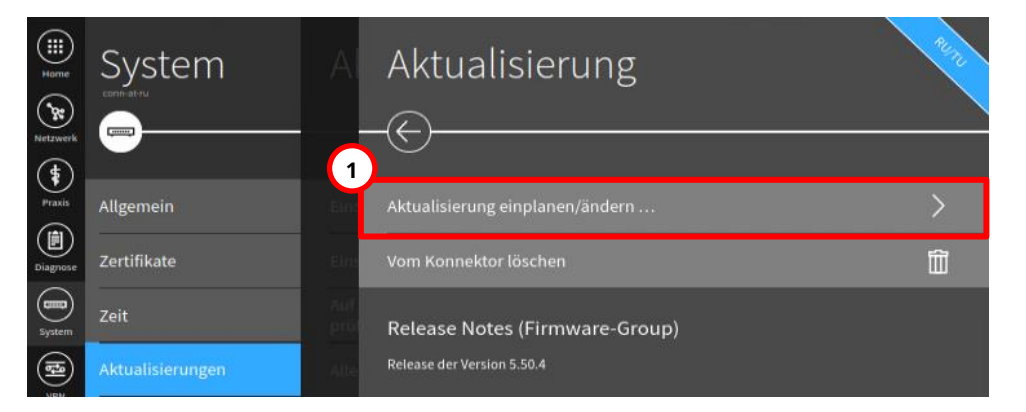

Nach Klick auf die heruntergeladene Datei kann das Update des Konnektors eingeplant werden durch Klick auf:

**1.** Aktualisierung einplanen/ändern

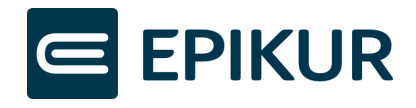

| Home<br>Netzwerk | System               | Al | Aktualisierung einplanen                                                                                                    |
|------------------|----------------------|----|----------------------------------------------------------------------------------------------------|
| Praxis           | Allgemein            |    | Aktualisierung Update1690989027725_OPB                                                                                                    |
| Diagnose         | Zertifikate          |    | Gerät(e)                                                                                                    |
| System           | Zeit                 |    | Konnektor                                                                                                    |
| (th)             | Aktualisierungen     |    |                                                                                                    |
|                  | Backup               |    | Zeitpunkt* 02.11.2023 16:29:11                                                                                                    |
| Module           | Version              |    | Wählen Sie den Zeitpunkt zur Installation der Aktualisierung. Ein Zeitpunkt in<br>der Vergangenheit führt zur sofortigen* Installation.<br>*) Der Konnektor prüft minütlich nach eingeplanten Installationen, d.h. die |
|                  | Misshrauchserkennung |    | Startverzögerung liegt bei höchstens einer Minute.                                                                                                    |

Bestätigen Sie, dass die Aktualisierung zu dem jetzigen Zeitpunkt eingeplant werden soll durch Klick auf:

#### 1. Häkchen-Button

Anschließend müssen Sie einen Moment warten, bis der Konnektor das Update automatisch startet.

Der Konnektor installiert anschließend das Update. Nach dem Update startet der Konnektor automatisch neu. Warten Sie, bis die LEDs "System", "VPN TI" und "Power" dauerhaft leuchten – dies signalisiert den abgeschlossenen Neustart. Anschließend können Sie den EPIKUR-Assistent zur Laufzeitverlängerung erneut starten.